## 1. 基本操作

1.1 如何进入菜单的选择画面?

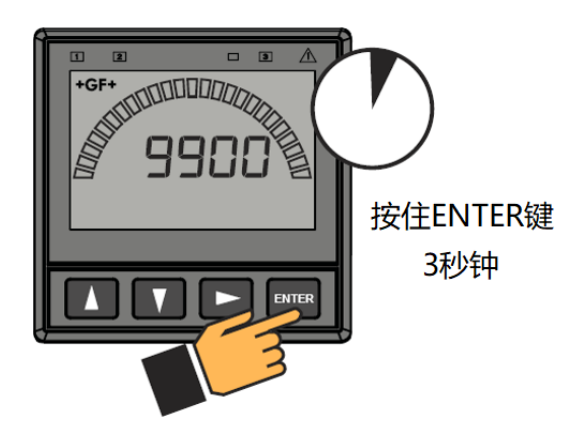

1.2 选择菜单

可通过方向键选择不同的菜单(横向循环滚动),然后按ENTER键进入。

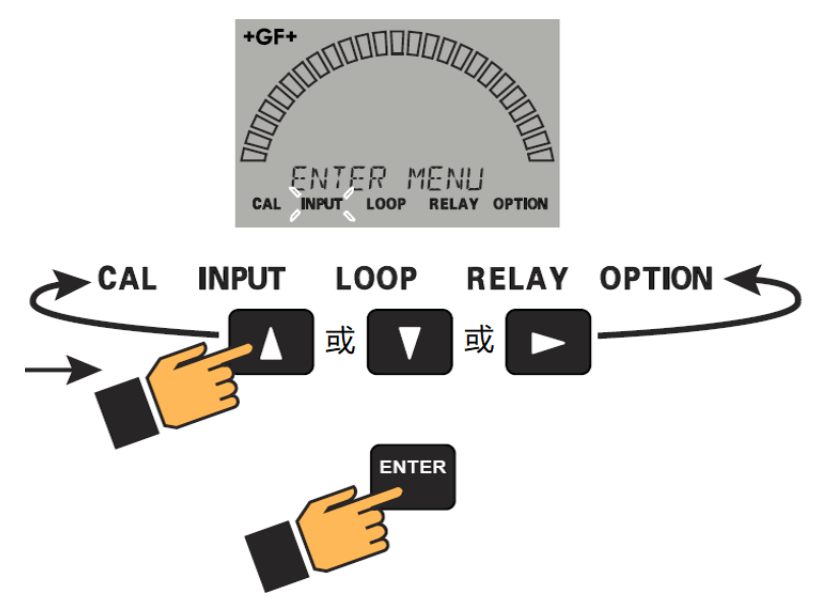

过程中可能需要输入密码,默认密码为▲▲▲▼。

菜单有5个,分别为CAL, INPUT, LOOP, RELAY, OPTION。

| 菜单     | 功能                 |
|--------|--------------------|
| CAL    | 校准操作的相关设置,如K系数等。   |
| INPUT  | 传感器输入的相关设置,如流量单位等。 |
| LOOP   | 4-20mA电流回路输出的相关设置  |
| RELAY  | 继电器或集电极开路输出的相关设置   |
| OPTION | 杂项设置,如小数点位置等。      |

## 1.3 菜单项

进入菜单后,可通过▲或▼键选择菜单项(竖向循环滚动),然后按▶键进入。 进入菜单项后,可以按▲或▼键进行编辑修改,然后按ENTER键保存。

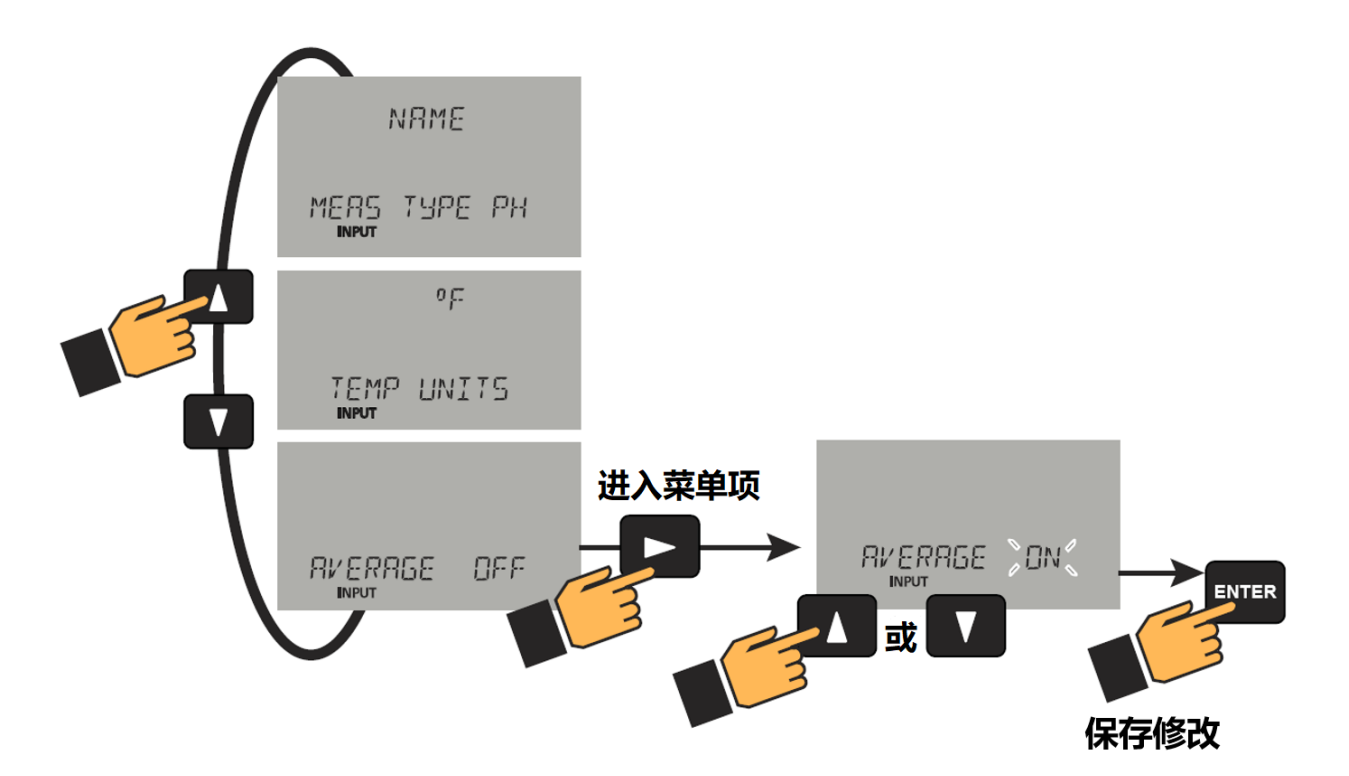

1.4 放弃修改/退出至上一级菜单
同时按下▲和▼键,可以放弃对菜单项的编辑修改,或者退出至上一级菜单。

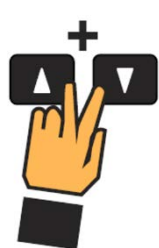

- 2. 校准
  - 2.1 自动校准

自动校准是一个单点校准系统。在校准过程中,如果测量值在下列任意数值的 ±10%以内,9900将自动识别测试值并将输出校准为该值。单位均为μs。

- 10
- 100
- 146.93

- 200
- 500
- 1000
- 1408.8
- 5000
- 10,000
- 12856
- 50,000
- 100,000

操作步骤:

- 1. 将传感器重置为出厂校准(相关步骤请参阅传感器手册)。
- 2. 进入菜单选择画面,进入CAL菜单。
- 按1次▼键,来到AUTO CAL画面。按▶键进入。
- 将电极放入与您的工作范围相匹配的电导率测试溶液中。摇动电极以去除电极表 面可见的气泡。
- 4. 使电极响应并稳定至少2分钟。
- 5. 当显示稳定后,按下ENTER键。

如果校准成功,9900将显示SAVING(保存中)。如果偏差过大,将显示OUT OF

RANGE USE MANUAL CALIBRATION(超出范围,请使用手动校准)。

注意:

每次更换电极时都应执行第一步重置操作,但在首次安装或定期校准时则不需要。 请确保缓冲溶液的温度在25°C±5°C的范围内。

2.2 手动校准

操作步骤:

- 1. 将传感器重置为出厂校准(相关步骤请参阅传感器手册)。
- 2. 进入菜单选择画面,进入CAL菜单。

按2次▼键,来到MANUAL CAL画面。按▶键进入。

 将电极放入与您的工作范围相匹配的电导率测试溶液中。摇动电极以去除电极表 面可见的气泡。

- 4. 使电极响应并稳定至少2分钟。
- 当显示稳定后,输入所使用的测试溶液的电导率值并按下ENTER键保存。 如果校准成功,9900将显示SAVING(保存中)。如果偏差过大,将显示ERR TOO LARGE TO CALIBRATE(偏差过大,无法校准)。

注意:

每次更换电极时都应执行第一步重置操作,但在首次安装或定期校准时则不需要。